# A S - 8 1 2 0 セットアップ・マニュアル

# 1994年12月20日 第1.01版

# 山 下 シ ス テ ム ズ 株 式 会 社 大阪エム・アイ・エス株式会社

はじめに

項目

本書は、『AS-8120』を使用する際に必要な設定と使用方法に ついて書かれています。

『AS-8120』は機能として、CRTモニタ,LCDパネルを接 続するための『ビデオ機能』と、1.44MBディスク・エミュレートを行 う『ROM-DISK機能』とがあります。

第 1 章で『 ビデオ機能 』,第 2 章で『 ROM - DISK機能 』 の設定と使用方法の説明をします。

## 目 次

頁

内容

| 第1章    | ビデオ機能 ・・・・・・・・・・・・・・・・    | 3  |
|--------|---------------------------|----|
| 1 • 1  | C R T モニタの接続 ・・・・・・・・・・・・ | 3  |
| 1·2    | LCDパネルの接続 ・・・・・・・・・・・     | 4  |
| 第2章    | ROM‐DISK機能 ・・・・・・・・・・     | 8  |
| 2 · 1  | 使用するメモリの選定 ・・・・・・・・・・     | 9  |
| 2·2    | ジャンパ・ポストの設定 ・・・・・・・・・     | 10 |
| 2 · 3  | メモリの実装・・・・・・・・・・・・・・・     | 11 |
| 2 · 4  | BIOSの設定 ・・・・・・・・・・・・・・    | 11 |
| 2 · 5  | プログラムのROM化(EPROM使用時) ・・   | 12 |
| 2 · 6  | フラッシュ・メモリへの書き込み ・・・・・・    | 13 |
| 2 · 7  | SRAMの書き込み ・・・・・・・・・・・・    | 14 |
| 2 · 8  | リチウム電池について ・・・・・・・・・・     | 14 |
| 2 · 9  | DOSについて ・・・・・・・・・・・・・・    | 14 |
| 2 · 10 | ユーティリティ・ディスクについて・・・・・・    | 15 |

第 1 章 ビデオ機能

『 AS-8120 』は、『 ビデオ機能 』としてLCD機能を持つS VGAコントローラ( F65535 )を搭載していますので、CRTモニタの 他にLCDパネルを使用する事ができます。CRTモニタは特別な設定を する事なく接続できますが、<u>LCDパネルを使用する際には、ジャン</u> パー・ポスト(P6)の設定やハードウェア上の決り事が有りますので、 本書の内容を必ず確認してください。

1・1 CRTモニタの接続

CRTモニタを使用する時は、コネクタ J5(15ピンDsub)にC RTからのケーブルを接続してください。

J5:コネクタ配列&ピン割り当て

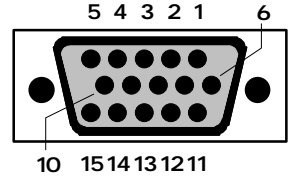

| ピン | 信号名   | ピン | 信号名   |
|----|-------|----|-------|
| 1  | RED   | 9  | NC    |
| 2  | GREEN | 10 | GND   |
| 3  | BLUE  | 11 | NC    |
| 4  | NC    | 12 | NC    |
| 5  | GND   | 13 | HSYNC |
| 6  | GND   | 14 | VSYNC |
| 7  | GND   | 15 | NC    |
| 8  | GND   |    |       |

C R T 接続図(イメージ)

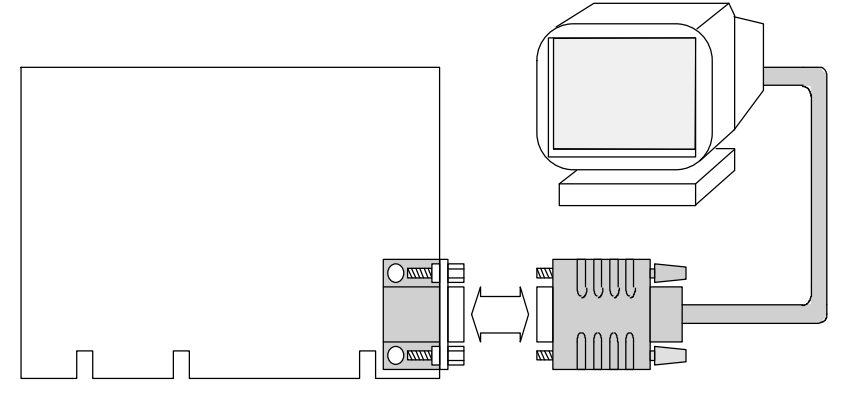

### 1・2 LCDパネルの接続

LCDパネルを使用する時は、コネクタ J3(50ピン・ヘッダー・ソ ケット)にLCDパネルからの信号ケーブルを接続します。

| J J . コ か ノ ノ EL ン ! & L ノ 舌! リ ニ | ŰΤ |
|-----------------------------------|----|
|-----------------------------------|----|

|                     | ピン | 信号名     | ピン | 信号名     |
|---------------------|----|---------|----|---------|
|                     | 1  | + 5 V   | 26 | + 5 V   |
| <b>1 →→○ ○</b> → 26 | 2  | + 1 2 V | 27 | + 1 2 V |
| 00                  | 3  | P 1 7   | 28 | G N D   |
|                     | 4  | P 1 6   | 29 | G N D   |
| ŏŏ                  | 5  | P 1 5   | 30 | G N D   |
| ŏŏ                  | 6  | P 1 4   | 31 | G N D   |
| 00                  | 7  | P13     | 32 | G N D   |
| 00                  | 8  | P 1 2   | 33 | G N D   |
|                     | 9  | P 1 1   | 34 | G N D   |
| ŏŏ                  | 10 | P10     | 35 | G N D   |
| 00                  | 11 | P 9     | 36 | G N D   |
| 00                  | 12 | P 8     | 37 | G N D   |
|                     | 13 | Р7      | 38 | G N D   |
| ŏŏ                  | 14 | P 6     | 39 | G N D   |
| ŌŌ                  | 15 | P 5     | 40 | G N D   |
| 00                  | 16 | P 4     | 41 | G N D   |
|                     | 17 | Р 3     | 42 | G N D   |
| 8 X I               | 18 | P 2     | 43 | G N D   |
| ŌŌ                  | 19 | P 1     | 44 | G N D   |
| 00                  | 20 | P 0     | 45 | G N D   |
|                     | 21 | SHFCLK  | 46 | G N D   |
| 25                  | 22 | LP      | 47 | G N D   |
|                     | 23 | м       | 48 | ENABKL  |
|                     | 24 | DE      | 49 | ENAVDD  |
|                     | 25 | FLM     | 50 | ENAVEE  |

LCDパネルを使用するには細かい決まりごとが有りますので、使用するLCDパネルの仕様と、本書(1・2項)の内容を十分に確認してから 使用してください。

1・2項の記載内容は、

- 1・2・1 ジャンパー・ポスト P6の設定
- 1・2・2 LCDパネル接続回路
- 1 · 2 · 3 PANEL LCD

1・2・1 ジャンパー・ポスト P6の設定

このジャンパーポストは、LCDパネルに使用する制御信号を選択して います。

通常は、下記の設定(出荷時)のままで使用し、設定を変更されないようお願い致します。設定を変更された場合、LCDパネルを破損する可能 性があります。

ジャンパー・ポスト P6の設定(出荷時)

| 1 - 12 | 2 - 11 | 3 - 10 | 4 - 9 | 5 - 8 | 6 - 7 |
|--------|--------|--------|-------|-------|-------|
| 接続     | 無接続    | 接続     | 無接続   | 接続    | 無接続   |

1 · 2 · 2 LCDパネル接続回路

コネクタ J3(汎用 50ピン・ヘッダー・コネクタ)には、LCDパ ネルを接続するために必要な信号を全てアサインしています。

但し、LCDパネルを接続するには、

J3とLCDパネルのコネクタを接続するための専用ケーブル

LCD駆動用外部電源

が、必要になります。

特に注意が必要なのが、LCDパネルへの電源投入シーケンス(ロジッ ク電源・駆動電源・バックライト電源)です。この手順は個々のLCDパ ネルで厳密に規定されており、これを怠った場合はLCDパネルの破壊に つながります(電源投入シーケンス図 参照)。そのためには、各種電源 の制御回路(電源制御回路図 参照)を用意する必要があります。

なお、LCDパネルによってはこの機能を内臓しているタイプもあり、 この場合は信号線を接続するだけです。

当社(別売)のPANEL-LCD(1・2・3項 参照)は、この電源 制御回路とケーブル変換機能を搭載していますので、これを使用すること をお薦めします。

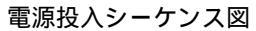

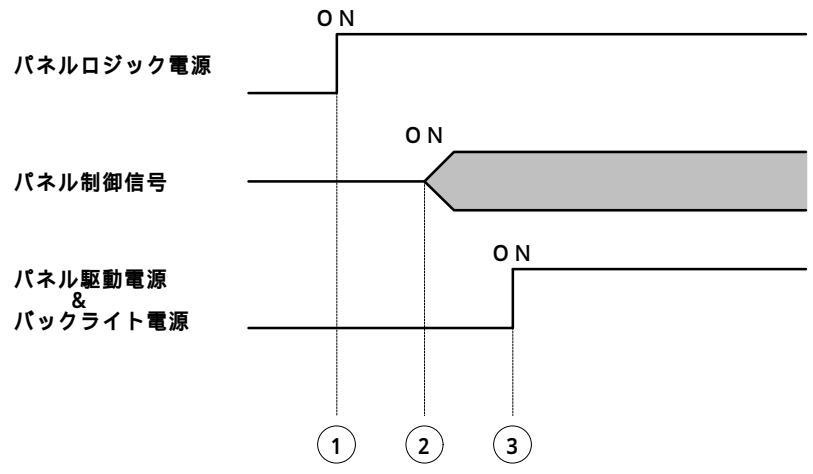

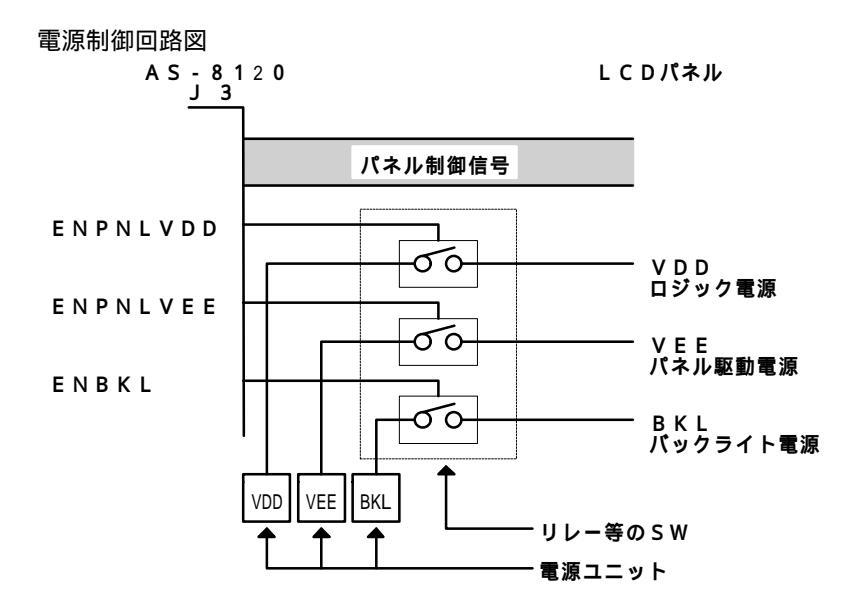

1 · 2 · 3 PANEL - LCD

PANEL-LCDは、LCDパネルを接続するために必要なケーブル 変換と、電源制御回路を搭載した専用基板です。PANEL-LCDには LCD3とLCD4の2タイプがあり、接続できるLCDパネルは次の通 りです。また、これ以外のLCDパネルを使用される場合は、必ず当社に ご相談くださる様お願いします。

| PANEL - LCD3 |      | 1994年12月現在    |
|--------------|------|---------------|
| パネル・タイプ      | メーカー | 型式            |
| カラー・TFT      | NEC  | NL6448AC30-10 |

1994年12月現在

DMF-5026NFU-FW-5

型式

LM64P839

 PANEL-LCD4

 パネル・タイプ
 メーカー

 モノクロ・デュアル・スキャン・STN
 シャープ

 モノクロ・デュアル・スキャン・STN
 オプトレックス

LCDパネル接続図(イメージ)

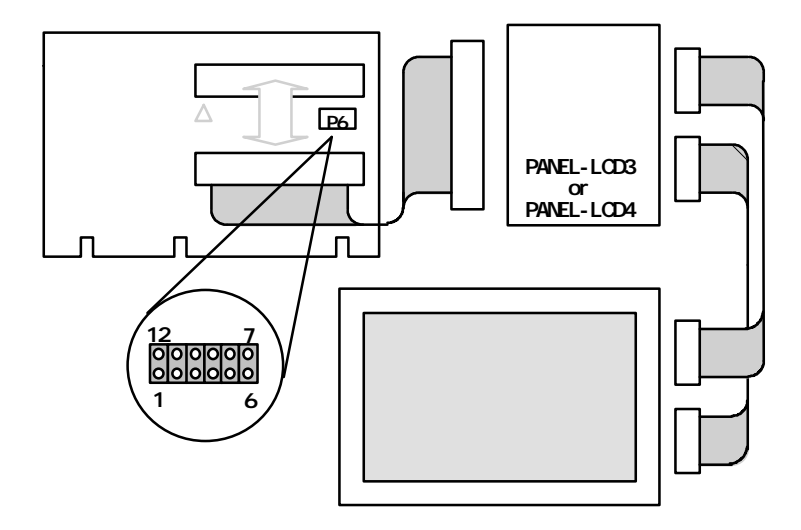

第2章 ROM-DISK機能

『AS-8120』には、32ピンICソケット(ROM0~ROM2)にEP-ROM,フラッシュ・メモリ,SRAM(各々4Mビット容量)の何れかを実装して、1.44MBディスクをエミュレートするROM-DISKを搭載しています。

ROM - DISKを使用するための手順は次の通りです。

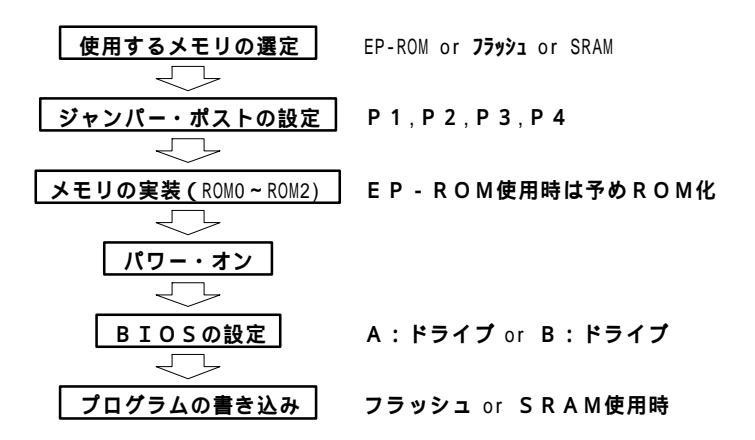

ROM - DISK 配置図

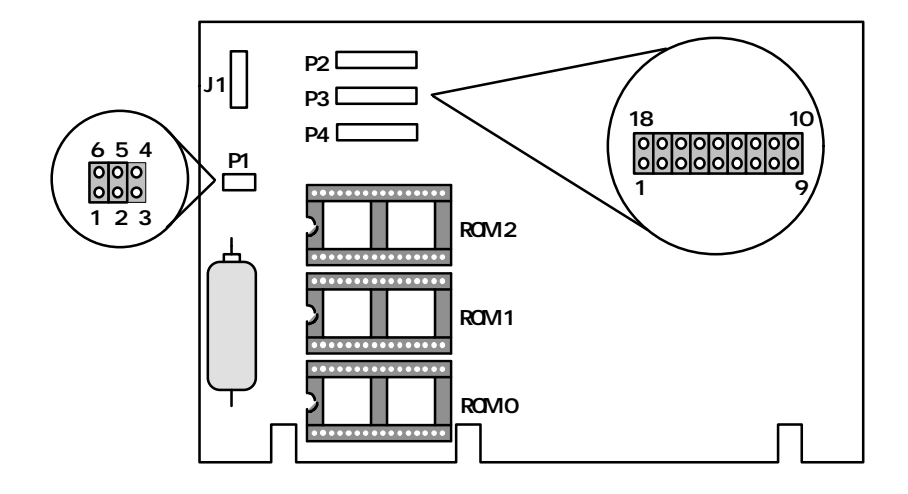

2・1 使用するメモリの選定

『 AS-8120 』は使用するメモリによって、使用方法や動作内容 等が多少異なります。システムの内容に合わせて、使用するメモリを選ん でください。

EP - ROMを使用すると

E P - R O Mを使用する場合は、書き込み禁止状態のフロッピー・ディス クと同じイメージになります。また、前もってプログラムをR O M 化して おく必要があります。

使用可能メモリ

µPD27C4001/NEC 又は、相当品

アクセス・タイム 170 n S以下

フラッシュ・メモリを使用すると

フラッシュ・メモリを使用する場合は、メモリに対するリード / ライトが 可能になりますが、一度でも書き込みを行うとメモリの内容を消去しない 限り(イメージ的には、フォーマットを行う)、新たな書き込みが行えま せん。

使用可能メモリ

AT29C040/Atmel 又は、Am29F040/AMD アクセス・タイム 170nS以下

SRAMを使用すると

SRAMを使用する場合は、フロッピー・ディスクと同じ扱いになります。 また、ニッカド電池を搭載していますので、データ等のバック・アップ用 のメモリとしても利用できます。

使用可能メモリ

µ P D 4 3 4 0 0 0 / N E C 又は、相当品

アクセス・タイム 170 n S 以下

2・2 ジャンパ・ポストの設定

『 AS-8120 』のROM-DISK機能を使用するには、P1~ P4のジャンパ・ポストを設定しなくてはいけません。

P1では、ROM - DISKのハード的な有効 / 禁止及び、SRAM使 用時のバッテリ・バックアップについて設定します。

P2~P4は、使用するメモリに合わせた設定を行います。

ジャンパ・ポスト P1の設定

| 1 - 6 | 2 - 5 | 3 - 4 | 内 容          |
|-------|-------|-------|--------------|
| 接続    |       |       | ROM-DISK有効   |
| 無 接 続 |       |       | ROM - DISK禁止 |
|       | 接 続   | 接 続   | バックアップ有効     |
|       | 無 接 続 | 無 接 続 | バックアップ禁止     |

ジャンパ・ポスト P2~P4の設定

|         | EP-ROM | フラッシュ | SRAM  |
|---------|--------|-------|-------|
| 1 - 1 8 | 接 続    | 無 接 続 | 無 接 続 |
| 2 - 1 7 | 無 接 続  | 接 続   | 接 続   |
| 3 - 1 6 | 接 続    | 無 接 続 | 無 接 続 |
| 4 - 1 5 | 無 接 続  | 接 続   | 無 接 続 |
| 5 - 1 4 | 無 接 続  | 無 接 続 | 接 続   |
| 6 - 1 3 | 接 続    | 接 続   | 無 接 続 |
| 7 - 1 2 | 無 接 続  | 無 接 続 | 接 続   |
| 8 - 1 1 | 接 続    | 接 続   | 無 接 続 |
| 9 - 1 0 | 無 接 続  | 無 接 続 | 接続    |

### 2・3 メモリの実装

ROM0~ROM2に、使用するメモリ(EPROM,フラッシュ,S RAM)を実装します。

EPROMを使用するときは、予めプログラム(含むOS)をROM化 しておく必要が有ります。ROM化の方法については、2・5項にて説明 しています。フラッシュ及びSRAMは、システムの起動後(OSが動作 してから)にプログラム(含むOS)の書き込みを行います。フラッシュ は2・6項、SRAMは2・7項で、それぞれ説明しています。

2・4 BIOSの設定

『 A S - 8 1 2 0 』のROM - D I S K は、ドライブ A : もしくは、 ドライブ B : に設定できます。その為には、B I O S の情報(設定)を変 更する必要が有ります。R O M - D I S K は、F D の無いドライブ(NOT INSTALLと指定されたドライブ)に割り付けられます。

| BIOSの設定     | BIOSの設定     | ROM - DISKの |
|-------------|-------------|-------------|
| DRIVE A:    | DRIVE B:    | 割り付けドライブ    |
| INSTALL     | INSTALL     | 割り付けなし      |
| INSTALL     | NOT INSTALL | DRIVE B:    |
| NOT INSTALL | INSTALL     | DRIVE A:    |
| NOT INSTALL | NOT INSTALL | DRIVE A:    |

ROM - DISKの割り付けドライブ

CPUボードに『 AS-3110 』を使用した場合

当社のCPUボード『AS-3110』にも、『AS-8120』 と同じ様なROM-DISK機能が搭載されています。両ボードを組合わ せて使用する場合、ドライブの指定としては『AS-3110』が、優 先されます。詳しくは、『AS-3110』のセットアップ・マニュア ルを参照してください。 2・5 プログラム(OS等)のROM化・EPROM使用時

ROM - DISKで使用するROMを作成する為の手順は、次の様にな ります。

#### マスター・ディスクの作成

ここでは、ROM化するデータ(プログラム)の元を作成します。 1 )1.44MB-2HDのディスケットを用意する 2 )同ディスケットにシステム(DOS)を導入する ( FORMAT/S A: でも可 ) 3 )アプリケーション・プログラムをコピーする

インテル・HEXファイルの作成

 ここでは、マスター・ディスクの内容をROM化する為の インテルHEXファイルを作成します
 1)マスター・ディスクを最寄りのディスク・ドライプに入れる
 2)ファイル変換プログラム(FD2ROM.EXE)を実行す; FD2ROM [送り元ドライブ][作成するファイル名] [1つのHEXファイルのサイズ]
 注.1つのHEXファイルのサイズは、512,256, 128Kバイトの何れかに指定できます。 通常は、512が適当な値です。

#### HEXファイルをROMに書き込む

作成されたHEXファイルをEPROMに書き込みます。 書き込みが終了したROMをROM0~ROM2に実装 してください。ROM-DISKとして使用する事が、 できます。

例えば、

FD2ROM A: SAMPL.HEX 512 と、実行すると

SAMPL00.HEX,SAMPL01.HEX,SAMPL02.HEX 以上3ファイルが作成されます。

このファイルを4 М Е Р R O M に書き込みます。

2・6 フラッシュ・メモリへの書き込み

フラッシュ・メモリを R O M - D I S K で使う場合の、データ (プログ ラム)の書き込み手順は、次の様になります。

なお、フラッシュ・メモリの書き込みが終了した段階で初めて、フラッシュ・メモリはROM-DISKとして認識されます。

マスター・ディスクの作成

 ここでは、ROM化するデータ(プログラム)の元を作成します。
 1)1.44MB-2HDのディスケットを用意する
 2)同ディスケットにシステム(DOS)を導入する (FORMAT/S A: でも可)
 3)アプリケーション・プログラムをコピーする

フラッシュへの書き込み

ここでは、マスター・ディスクの内容をフラッシュ・メモリに 転送して、ROM-DISKを構築します。

1)マスター・ディスクを最寄りのディスク・ドライブに入れる

2)ファイル転送プログラム(FD2FLASH.EXE)を実行す FD2FLASH [送り元ドライブ]

例えば、ドライブ A:にFDDを、ドライブ B:にROM-DISKを 割り付けたとします。

FD2FLASH A:

と、実行するとフラッシュ・メモリにデータが転送されます。

2 · 7 SRAMの書き込み

ROM - DISKにSRAMを使用する場合は、フロッピー・ディスク を扱うのと同じになります。従って、DOSのコマンドがそのまま使えま す。ただし、1回目はFORMATを必ず行ってください。その際、実行 時のオプション・スイッチとして「/U」スイッチ(強制フォーマット) を追加します。<u>また、初めてフォーマットする時は、内部でチェックサム</u> データ作成のため、50秒間の停止状態のあとに通常動作を行います。

2・8 リチウム電池について

『 A S - 8 1 2 0 』には、 S R A M 使用時のバックアップの寿命延長 用にリチウム電池が取り付けられる用になっています。

電池とボードの接続には、コネクタ J1を使用してください。

J1 コネクタ配列&ピン割り当て

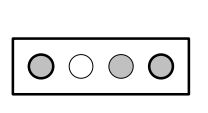

注.2番ピンはカット

| ピン | 信号名     |
|----|---------|
| 1  | 電池( + ) |
| 2  | NC      |
| 3  | GND     |
| 4  | GND     |

2・9 DOSについて

ROM - DISKに使えるDOSには、特に制約等は有りませんが、シ ステム・メモリの内CC000H~CFFFFHまでをROM - DISK 専用に使用しますので、EMM386等のEMSドライバはこの区間は禁 止してください。

< CONFIG.SYS >
DEVICE=C:\u00e4DOS\u00e4EMM386.EXE 1024 X=CC00-CF00 RAM

2・10 ユーティリティ・ディスクについて

ユーティリティ・ディスクには、Windowsディスプレイ・ドライバやRO M - DISK作成ツールなどのプログラムが入っています。ディスケット 内の「README.DOC」には、各プログラムの説明と導入方法や注 意点について記載されていますので、必ず読んでからお使いください。

ここでは、既に説明したプログラムを除き2つの重要なプログラムについ て説明します。

CHGVGA.EXE・・・・CRT,LCDの切り替え ROMRAM.EXE・・・・RAM-DISK用チェック・サム検査

CRT,LCD表示の切り替え(CHGVGA.EXE)

A S - 8 1 2 0 は起動時、C R T と L C D を両方表示する同時表示モー ドです。C H G V G A . E X E はこの表示モードの切り替えを行います。 Windowsディスプレイ・ドライバを800x600以上で表示される場合は、C R T 表示 モードでお使いください。

CHGVGA.EXE /S(同時表示モード) CHGVGA.EXE /C(CRT表示モード) CHGVGA.EXE /L(LCD表示モード)

RAM - DISK用チェック・サム検査(ROMRAM.EXE)

AS-8120をRAM-DISKとして利用する場合、データの破壊 を検査するROMRAM.EXEを利用することができます。ROMRA M.EXEは、起動する度にRAM-DISKに対してライト・プロテク トの設定/解除を行なうとともにデータの安全性確認のためのチェック・ サム検査を行います。

このプログラムをAUTOEXEC.BAT内で実行するようセット アップして下さい。

< AUTOEXEC.BAT > CALL ROMRAM.EXE